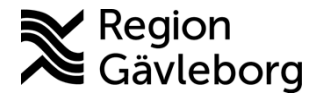

Dokument ID: 09-616192 Revisionsnr: 2 Fastställandedatum: 2023-04-19 Giltigt t.o.m.: 2024-04-19 Fastställare: Linda Holmgren

Upprättare: Helena K Bergman

# Min vård Gävleborg - ELVIS, hantering tidbok

| 1. | Syfte och omfattning                                        | 1  |
|----|-------------------------------------------------------------|----|
| 2. | Allmänt                                                     | 1  |
| 3. | Beskrivning                                                 | 2  |
|    | 3.1. Boka in patient till digitalt besök                    | 2  |
|    | 3.1.1. Snabboka patient från tidboken                       | 2  |
|    | 3.1.2. Boka patient från planeringslista                    | 3  |
|    | 3.2. Skapa/hantera tidböcker i ELVIS för Min vård Gävleborg | 4  |
|    | 3.2.1. Elvis tidboksunderhåll, tillvägagångssätt 1          | 4  |
|    | 3.2.2. Elvis tidboksunderhåll, tillvägagångssätt 2          | 6  |
|    | 3.2.3. Lägga till webtider på redan genererad tidbok        | 6  |
|    | 3.2.4. Ta bort webtid direkt i tidboken                     | 10 |
| 4. | Plan för kommunikation och implementering                   | 10 |
| 5. | Dokumentinformation                                         | 10 |

# 1. Syfte och omfattning

I detta dokument beskrivs hur tider skapas i ELVIS som gör det möjligt för patienter att via bokningsbiljett själv kunna boka tid för ett fysiskt eller ett digitalt besök i Min vård Gävleborg. Dokumentet beskriver också hur vårdpersonal bokar in patient för ett digitalt besök via ELVIS.

Dokumentet omfattar alla berörda verksamheter inom Region Gävleborg.

# 2. Allmänt

Begreppet Tidbok är ett samlingsbegrepp för de resurser vars kalenderblad ska visas tillsammans. En tidbok kopplas alltid till ett team. Det går att samla olika resurskategorier i samma tidbok.

Begreppet resurs är vad som används både till personal/rum/utrustning.

ELVIS är ett patientadministrativt system och tidboken skall användas för att administrera patienter som ska bokas för vårdkontakt.

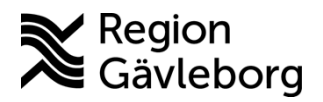

Dokument ID: 09-616192

Giltigt t.o.m.: 2024-04-19

Revisionsnr: 2

# 3. Beskrivning

# 3.1. Boka in patient till digitalt besök

Säkerställ att patienten kan ha digitala besök via Clinic24/Min vård Gävleborg. Finns inte patienten sedan tidigare i Clinic24 så be patienten logga in i Min vård Gävleborg för att kontot ska skapas upp. Patienten får i samband med inloggning ange sitt mobilnummer och e-postadress. Det är till dessa kontaktvägar som patienten får avisering om bokade besök bl.a.

Observera att det ännu finns begränsningar i Min vård Gävleborg som medför att nedanstående patienter ännu inte kan logga in och använda tjänsten:

- Patient som har skyddade personuppgifter
- Patient som har spärrad journal
- > Patient som inte är folkbokförd i Gävleborgs län
- > Patient som inte är listad på en hälsocentral inom Hälsoval Gävleborg
- > Patient som är under 18 år kan ännu inte söka vård i tjänsten

Förutsättningar för att bokningen ska komma över från ELVIS till Clinic24/Min vård Gävleborg:

- Patienten finns i Clinic24
- > Tiden som patienten ska bokas in på är en webtid (har jordglobsikon)
- > Tiden som patienten ska bokas in på har tidboksmarkörer:
  - o Besökstyp DV
  - Orsakskod som är kopplat till roll i Kompetensportalen (t.ex. ALLMORT som är kopplad till Allmän Ortopedi)
- > I planeringsunderlaget behöver rutan för *Skicka ej kallelsebrev* bockas i

#### 3.1.1. Snabboka patient från tidboken

- Se till så tiden har jordglobsikon (kan endast läggas till från tidboksunderhållet)
- Lägg till tidboksmarkörer genom att högerklicka på tiden och välj Lägg till tidboksmarkör
  - Besökstyp: **DV** 
    - Orsak: orsakskod som är kopplad till rollen i kompetensportalen, t.ex. ALLMKARD för Allmän kardiologi

I detta <u>dokument</u> kan du se vilka orsaker som är kopplade till respektive roll, en flik för respektive Verksamhetsområde.

| 10 <sup>00</sup> | 10:00       |           |
|------------------|-------------|-----------|
| TEST530_Elvis    |             | x         |
| Lägg till/är     | idra tidbok | smarkör — |
| Besökstyp:       | Orsal       | c         |
| DV               | Y ALL       | MKARD Y   |
|                  |             |           |

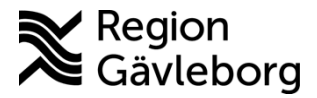

Dokumentnamn: Min vård Gävleborg - ELVIS, hantering tidbok

Dokument ID: 09-616192

Giltigt t.o.m.: 2024-04-19

Revisionsnr: 2

- Klicka på knappen **OK**
- Högerklicka på tiden och välj Snabboka
  - Skriv in patientens personnr och tryck enter två gånger, alternativt klicka på knappen **Sök** och sedan på knappen **OK**
- Planeringsunderlaget öppnas, fyll i alla obligatoriska fält (Besökstyp och Orsak behöver inte vara samma som i tidboken utan man kan ange "vanlig" orsak för besöket.)
  - Bocka i rutan för *Skicka ej kallelsebrev* 
    - (Behöver bockas i för att bokningen ska skickas över till Clinic24/Min vård Gävleborg)

| <ul> <li>Planeringsu</li> </ul> | nderlag                          |                          |                                      |                           |                                           |                                  |   |
|---------------------------------|----------------------------------|--------------------------|--------------------------------------|---------------------------|-------------------------------------------|----------------------------------|---|
| * Team:                         | * MVO:                           | * Besökst                | yp: * Besök                          | sform: * Prest            | ation:                                    | <ul> <li>Typ av vård:</li> </ul> |   |
| GÄHJÄR                          | × 101                            | ~ DV                     | Ϋ́ Τ                                 | ~ N                       | ~                                         | S                                | v |
| Planerad Res                    | urs:                             |                          | 🔍 🄹 Planer                           | rad Resur * Orsa          | c                                         | Åtgärd:                          |   |
| DVM2                            | HSP2                             |                          | ✓ SSK                                | <ul> <li>FÖRFL</li> </ul> | .IMM ~                                    |                                  | v |
| * Prioritet:                    | <ul> <li>Medicin</li> </ul>      | skt mål 🔹 Admini         | strativt Brev:                       |                           |                                           |                                  |   |
| 25                              | ♥ 2023-03-                       | 28 2023-03-              | 28 28                                |                           |                                           |                                  | × |
| Kallas före<br>Accepterar       | medicinskt måld<br>ej hänvisning | latum 📃 Kallas<br>✔ Ombo | med kort varsel<br>okningsbar (Webb) | Ski                       | cka ej kallelse<br><del>ookningsbar</del> | brev<br>(Webb)                   |   |
|                                 |                                  |                          |                                      |                           |                                           |                                  |   |

• Tryck ctrl+s för att spara

Det tar ca 5-15 minuter innan bokningen skapats upp i Clinic24/Min vård Gävleborg.

#### 3.1.2. Boka patient från planeringslista

- > Högerklicka på patienten i planeringslistan och välj *Tidboka*
- Lägg till tidboksmarkörer genom att högerklicka på tiden och välj Lägg till tidboksmarkör
  - Besökstyp: **DV**
  - Orsak: orsakskod som är kopplad till rollen i kompetensportalen, t.ex. ALLMKARD för Allmän kardiologi
    - I detta <u>dokument</u> kan du se vilka orsaker som är kopplade till respektive roll, en flik för respektive Verksamhetsområde.

| Ì |    | 10 <sup>00</sup> | 0 10:00                       |
|---|----|------------------|-------------------------------|
|   | TE | ST530_Elv        | ris ×                         |
| ſ |    | Lägo             | g till/ändra tidboksmarkör —— |
|   | -  |                  |                               |
|   | Ē  | Besöksty         | p: Orsak:                     |
|   |    | Besöksty<br>DV   | p: Orsak:<br>V ALLMKARD V     |

- Klicka på knappen OK
- Högerklicka på tiden och välj Boka…
- > Dubbelklicka på bokningen så du kommer till planeringsunderlaget
  - Bocka i rutan för *Skicka ej kallelsebrev*

(Behöver bockas i för att bokningen ska skickas över till

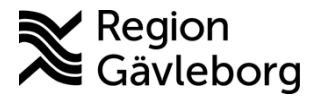

Dokumentnamn: Min vård Gävleborg - ELVIS, hantering tidbok

Dokument ID: 09-616192

Giltigt t.o.m.: 2024-04-19

Revisionsnr: 2

| Planeringsu    | nderlag                           |                        |                                       |                         |                                       |               |
|----------------|-----------------------------------|------------------------|---------------------------------------|-------------------------|---------------------------------------|---------------|
| * Team:        | * MVO:                            | * Besökst              | typ: * Besi                           | öksform: * Pre          | station:                              | Typ av vård:  |
| GÄHJÄR         | × 101                             | ~ DV                   | ΥT                                    | ~ N                     | *                                     | s v           |
| * Planerad Res | urs:                              |                        | 🔍 🍝 Plan                              | erad Resur * Ors        | ak:                                   | Åtgärd:       |
| DVM2           | HSP2                              |                        | ✓ SSK                                 | <ul> <li>FÖR</li> </ul> | FLIMM Y                               | ×             |
| * Prioritet:   | <ul> <li>Medicins</li> </ul>      | kt mål 🔹 Admini        | strativt Brev:                        |                         |                                       |               |
| 25             | ♥ 2023-03-28                      | 8 28 2023-03-          | 28 28                                 |                         |                                       | v             |
| Kallas före    | medicinskt målda<br>ej hänvisning | tum 📃 Kallas<br>✔ Ombo | i med kort varsel<br>okningsbar (Webb | ) SI                    | kicka ej kallelsek<br>Vookningsbar (1 | brev<br>Webb) |
|                | 1 . 0.                            |                        |                                       |                         |                                       |               |

• Tryck ctrl+s för att spara

Det tar ca 5-15 minuter innan bokningen skapats upp i Clinic24/Min vård Gävleborg.

## 3.2. Skapa/hantera tidböcker i ELVIS för Min vård Gävleborg

För att bokningar ska visas för patienten i Min vård Gävleborg behöver tiden i tidboken vara webtid, d.v.s. ha jordglobsikon. Webtider kan endast läggas till i **Tidbok underhåll**, medarbetare som hanterar schemamallar har behörighet till detta.

### 3.2.1. Elvis tidboksunderhåll, tillvägagångssätt 1

Detta tillvägagångssätt används när administratör lägger in tider och fasta scheman för när tider ska vara bokningsbara för patienter och inte.

#### 3.2.1.1. Skapa ny schemamall med tidboksmarkörer

- Ange en titel för schemamallen
- Inställningar
  - Schemamallen ska innehålla tidboksmarkörer: Ja
    - Bocka i rutan för *Besökstyp*
    - Bocka i rutan för Orsak
    - Mallen ska innehålla resurskopplingar: Ja
  - Klicka på Spara

#### 3.2.1.2. Lägga till tidboksmarkörer i befintlig schemamall

- Markera den schemamall som ska ändras
- Klicka på Redigera
- Ändra inställningarna till:
  - Schemamallen ska innehålla tidboksmarkörer: Ja
    - Bocka i rutan för Besökstyp
    - Bocka i rutan för *Orsak*
    - Mallen ska innehålla resurskopplingar: Ja
    - Klicka på Spara

| 💷 Skapa schemamall för Tidbok                                                                                                    |
|----------------------------------------------------------------------------------------------------|
| Schemamalk                                                                                                    |
| <ul> <li>Schemamalititel:</li> </ul>                                                                                                    |
| DVM-Test-Ort-iw                                                                                                    |
| Beskrivning:                                                                                                    |
|                                                                                                    |
| * Tearry                                                                                                    |
| GÃORT v                                                                                                    |
|                                                                                                    |
| Inställninger<br>Schernamallen ska innehålla tidboksmarkörer.<br>Ja Nej<br>Använd Markör<br>Ø Beskkstyp<br>Ø Orsak<br>Mallen ska innehålla resurskopplingar.<br>Ja Nej |
| Spara Avbryt                                                                                                    |

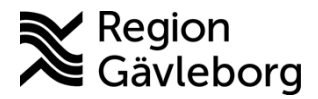

Dokumentnamn: Min vård Gävleborg - ELVIS, hantering tidbok

Dokument ID: 09-616192

Giltigt t.o.m.: 2024-04-19

Revisionsnr: 2

- Markera den schemarad som tidboksmarkörer ska läggas till på
- Klicka på Editera
  - Lägg till besökstyp: **DV** för digitalt besök och Å för fysiskt besök
  - Lägg till orsakskod: den orsakskod som är kopplad till kompetensroll Har ni t.ex. en kompetensroll som heter Ortopedi Läkare Allmän ska ni använda orsakskod ALLMORT.
  - Bocka i rutan för **Webtid**
  - Klicka på Spara

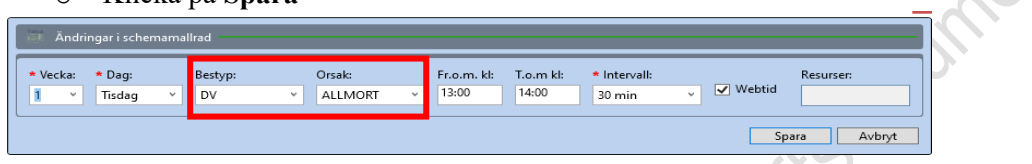

\* JiSt

#### 3.2.1.3. Lägga till enbart webtid

- > Markera befintlig schemarad
- Bocka i rutan för Webtid
- > Klicka på Spara

| Ändringar i schemamallrad                                    |                        |                                      |                           |        |        |
|--------------------------------------------------------------|------------------------|--------------------------------------|---------------------------|--------|--------|
| * Vecka:     * Dag:     Besty       1     Y     Tisdag     V | p: Orsak:<br>V ALLMORT | Fr.o.m. kl: T.o.m k<br>v 13:00 14:00 | l: * Intervall:<br>30 min | Vebtid | urser: |
|                                                              |                        |                                      |                           | Spara  | Avbryt |

Så här ser det ut i tidboken när webtider lagts till samt ev. tidboksmarkörer:

|                                              | D\               | /M-TEST-ORT-IW <[2021-09-2    | 21] 👂 Prioriterad resurs: 👋 |   |
|----------------------------------------------|------------------|-------------------------------|-----------------------------|---|
| ×.0.                                         | Kalen            | dervy 🔿 Dagsöversikt 🔿 Splitv | у                           |   |
| × 0°0.                                       |                  | test läk 🛛 🗾                  | TEST3 SSK                   |   |
| Tid som endast vårdpersonal kan boka:        | 0800             | 08:00                         | 08:00                       |   |
| Jordglob=Webtid                              |                  | 08:30                         | 08:30                       | T |
| (visas i MVG för patienten som bokats in     | 00,00            | 09:00                         | 09:00                       | ÷ |
| på tiden)                                    | 30               | <b>0</b>                      | <b>0</b>                    | - |
| O.                                           |                  | 09:30                         | 09:30                       |   |
| 5                                            | 10 <sup>00</sup> | 0 10:00                       | 10:00                       |   |
|                                              | 30               | 3 10:30                       | 10:30                       | T |
| -010                                         | 11 <sup>00</sup> | 3 11:00                       | 3 11:00                     | T |
| 01                                           | 30               | 3 11:30                       | 3 11:30                     | T |
|                                              | 12 <sup>00</sup> |                               |                             | T |
| Tid som patient kan boka via MVG:            | 30               |                               |                             | t |
| Tiden har både jordglob samt tidboksmarkörer | 13 <sup>00</sup> | 3 13:00 DV ALLMORT            | 3:00                        | T |
| DV (besökstyp för digitalt besök),           |                  | 3:30 DV ALLMORT               | 3:30                        | i |
| ALLMORT (orsakskod för roll Allmän           | 14.00            | 14:00                         | 14:00                       | + |
| ortopedi)                                    | 30               |                               |                             | - |
|                                              | 50               | ( 14:30                       | 14:30                       |   |

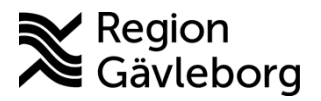

Dokumentnamn: Min vård Gävleborg - ELVIS, hantering tidbok

Dokument ID: 09-616192

Giltigt t.o.m.: 2024-04-19

Revisionsnr: 2

#### 3.2.2. Elvis tidboksunderhåll, tillvägagångssätt 2

Detta tillvägagångssätt används om medarbetarna själva skall styra när bokningsbara tider ska finnas i tidboken.

- Markera respektive schemarad i mallen
- Klicka på Editera
- Bocka i rutan för Webtid
- Klicka på Spara
- Lägg vid behov till flera tider per schemarad i och med att webtider endast kan läggas till via tidboksunderhållet så rekommenderas att tider läggs upp för hela dagen för varje resurs och markeras som webtid.

### 3.2.3. Lägga till webtider på redan genererad tidbok

Om ni har en befintlig tidbok för en tidsperiod framåt i tid där ni vill lägga till webtider måste man börja med att ta bort de befintliga tiderna som ska göras om till webtider. Detta görs i **Tidbok underhåll**.

- Gå till fliken Underhåll tider
  - o Välj datumintervall
  - Välj tidbok

Looiansoilt

- Om justering ska göras för en enstaka resurs öppna upp Avancerad sök och bocka i *Använd resursfiltrering* 
  - Klicka på förstoringsglaset
  - Ange team och begränsa sökningen med att ange resurskategori samt resurskod eller namn på resursen
  - Klicka på Sök
  - Markera resursen
  - Klicka på OK

| 🖲 Personal 🔵 Ru   | m 🔿 Utrustning  | Endast resurska | itegori  |            |     |
|-------------------|-----------------|-----------------|----------|------------|-----|
| Tillhörghet via R | 0               |                 |          |            |     |
| Team:             | Resurskategori: | Kod:            | Förnamn: | Efternamn: |     |
| GÄHJÄR            | SSK v           | DVM3            |          |            | Sök |

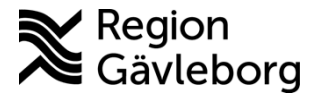

Dokumentnamn: Min vård Gävleborg - ELVIS, hantering tidbok

Dokument ID: 09-616192

Giltigt t.o.m.: 2024-04-19

Revisionsnr: 2

• Klicka på Sök tider

| a Tidbok underhåll                                                        |                                                                  |     |
|---------------------------------------------------------------------------|------------------------------------------------------------------|-----|
| << Föregående Nästa >>                                                    |                                                                  |     |
| Tidbok   Tidbok - Schemamallar   Tidbok - G                               | Generera Underhåll tider Resurs - Scher                          |     |
| - Caller -                                                                |                                                                  |     |
| Set Sok tid                                                               |                                                                  |     |
| Fr.o.m: Fr.o.m. kt: 2021-11-01                                            | ✓ Måndag ✓ Tisdag                                                |     |
| * T.o.m: T.o.m kl:                                                        | ✓ Onsdag ✓ Torsdag                                               | , Q |
| Besonstyp:<br>V V                                                         | <ul> <li>✓ Fredag</li> <li>✓ Lördag</li> <li>✓ Söndag</li> </ul> |     |
| <ul> <li>Välj tidbok eller team:</li> <li>Tidbok</li> <li>leam</li> </ul> | Välj: DVM test GÄBARN *                                          | Sar |
| Avancerad sök                                                             | чај: Ононли                                                      |     |
| Använd resursfiltrering                                                   | Resurs     Resurskategori                                        | . A |
| Valda resurser:                                                           | ~ <b>×</b> ×                                                     |     |
| TORGEIR ANN-KATRIN 🙀                                                      |                                                                  |     |
|                                                                           |                                                                  | •   |
| Webtider Tider UTAN resurs                                                |                                                                  |     |
| Inkludera bokade tider ENDAST bokade tider                                |                                                                  |     |
| Schemamall                                                                | Valj: ~                                                          |     |
| En tid per klockslag     Intervall                                        | Valj:                                                            |     |
|                                                                           | Sök tider                                                        |     |

- Markera de tider som ska göras om till webtider
- o Klicka på Ta bort tider

|    | Datum     | Dag       | Webbtid | Bokad | Spärrad | Bestyp | Orsak   | From    | T.o.m | Interval | Tidbok          | Resurs              |  |
|----|-----------|-----------|---------|-------|---------|--------|---------|---------|-------|----------|-----------------|---------------------|--|
|    | 2021-11-0 | 8 Onsdag  | 1       |       |         | A      | NEURO   | 14:30   | 15:00 | 30       | DVM test GABARN | Torgeir Ann-Katrin  |  |
|    | 2021-11-0 | 4 Torsdag |         |       |         |        |         | 08:00   | 08:30 | 30       | DVM test GABARN | Torgeir Ann-Katrin  |  |
|    | 2021-11-0 | 4 Torsdag |         |       |         |        |         | 08:30   | 09:00 | 30       | DVM test GABARN | Torgair Ann-Katrin  |  |
|    | 2021-11-0 | 4 Torsdag |         |       |         |        |         | 09:00   | 09:30 | 30       | DVM test GABARN | Torgeir Ann-Katrin  |  |
|    | 2021-11-0 | 4 Torsdag |         |       |         |        |         | 09:30   | 10:00 | 30       | DVM test GABARN | Torgeir Ann-Katrin  |  |
|    | 2021-11-0 | A Torsdag |         |       |         |        |         | 10:00   | 10:30 | 30       | DVM test GÅBARN | Torgeir Ann-Katrin  |  |
| 1  | 2021-11-0 | A Torsdag |         |       |         |        |         | 10.30   | 11:00 | 30       | DVM test GÅBARN | Torgeir Ann-Katrin  |  |
|    | 2021-11-0 | 4 Torsdag |         |       |         |        |         | 11:00   | 11:30 | 30       | DVM test GÄBARN | Torgeir Ann-Katrin  |  |
|    | 2021-11-0 | 4 Torsdag |         |       |         |        |         | 11:30   | 12:00 | 30       | DVM test GABARN | Torgeir Ann-Katrin  |  |
| N  | 2021-11-0 | 4 Torsdag | 1       |       |         | DM     |         | 13:00   | 13:30 | 30       | DVM test GÄBARN | Torgeir Ann-Katrin  |  |
| Ν. | 2021-11-0 | 4 Torsdag | 1       |       |         | DM     |         | 13:30   | 14:00 | 30       | DVM test GABARN | Torgeir Ann-Katrin  |  |
|    | 2021-11-0 | 4 Torsdag | V       |       |         | DM     |         | 14:00   | 14:30 | 30       | DVM test GABARN | Torgoir Ann-Katrin  |  |
|    | 2021-11-0 | 4 Torsdag |         |       |         | DM     |         | 14:30   | 15:00 | 30       | DVM test GABARN | Torgeir Ann-Katrin  |  |
|    | 2021-11-0 | 4 Torsdag |         |       |         | A      |         | 15:00   | 15:30 | 30       | DVM test GABARN | Torgeir Ann-Ketrin  |  |
|    | 2021-11-0 | 4 Torsdag |         |       |         | A      |         | 15:30   | 16:00 | 30       | DVM test GABARN | Torgeir Ann-Katrin  |  |
|    | 2021-11-0 | 5 Fredag  | V       |       |         | DM     | ALLMEUS | 6 08:00 | 08:30 | 30       | DVM test GABARN | Torgeir Ann-Katrin  |  |
|    | 2021-11-0 | 5 Fredag  | 1       |       |         | DM     | ALLMEUS | 6 08:30 | 09:00 | 30       | DVM test GABARN | Torgeir Ann-Katrin  |  |
|    | 2021-11-0 | 5 Fredag  | 1       |       |         | DM     | ALLMEUS | 5 09:00 | 09:30 | 30       | DVM test GÄBARN | Torgeir Ann-Katrin  |  |
|    | 2021-11-0 | 5 Fredag  | 1       |       |         | DM     | ALLMEUS | 5 09.30 | 10:00 | 30       | DVM test GABARN | Torgeir Ann-Katrin  |  |
|    | 2021-11-0 | 6 Fredag  |         |       |         |        |         | 10:00   | 10.30 | 30       | DVM test GABARN | Torgeir Ann-Katrin  |  |
|    | 2021-11-0 | 6 Fredag  |         |       |         |        |         |         |       |          | DVM test GABARN | Torgeir Ann-Katrin  |  |
|    | 2021-11-0 | 15 Fredag |         |       |         |        |         |         |       |          | DVM test GABARN | Torgeir Ann-Katrin  |  |
|    | 2021-11-0 | 15 Fredag |         |       |         |        |         |         |       |          | DVM test GABARN | Torgeir Ann-Katrin  |  |
|    | 2021-11-0 | 15 Fredag | ×       |       |         | DM     | ALLMEUS | 13:00   | 13:30 | 30       | DVM test GABARN | Torgeir Ann-Katrin  |  |
|    | 2021-11-0 | 5 Fredag  | 1       |       |         | DM     | ALLMEUS | 12:30   | 14:00 | 30       | DVM test GABARN | Transis Ann. Katsin |  |

Tiderna försvinner från listan.

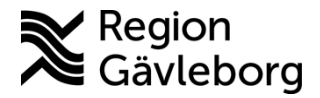

Dokumentnamn: Min vård Gävleborg - ELVIS, hantering tidbok

Dokument ID: 09-616192

Giltigt t.o.m.: 2024-04-19

Revisionsnr: 2

#### Gå till fliken Tidbok

• Markera den tidbok det gäller

| - 🛞 Ti | idbok u | underhåll                 |                   |                 |                        |                 |                           |                      |                  |            |       |   |
|--------|---------|---------------------------|-------------------|-----------------|------------------------|-----------------|---------------------------|----------------------|------------------|------------|-------|---|
| < < F  | öregåe  | nde Nästa >>              |                   |                 |                        |                 |                           |                      |                  |            |       |   |
| Tidb   | ook Ti  | dbok - Schemamallar       | Tidbok - Generera | Underhåll tider | Resurs - S             | ichemamallar    | Resurs - Generer          | a Underhål           | Resurser         |            |       |   |
|        | ji Tidk | bok                       |                   |                 |                        |                 |                           |                      |                  |            |       |   |
|        | Favorit | Tidbok<br>DVM test GÄBARN | Beskrivning       | 1               | fillhörighet<br>GÄBARN | Tillgänglig ext | ernt Öppnad<br>2021-05-24 | Skapad<br>2021-05-28 | AnvID<br>iw04133 | Uppdaterad | AnvID | ] |

- Klicka på Nästa
- Markera schemamallen som ska ändras
- o Klicka på Editera för den schemarad ändring ska göras för
  - Bocka i rutan för Webtid
  - Klicka på Spara
- Klicka på Nästa
- Välj datumintervall
- Kontrollera att rätt tidbok och schemamall är valda
- Om ändringen gäller en specifik personal, lägg till resurs
  - Klicka på förstoringsglaset
  - Ange team och begränsa sökningen med att ange resurskategori samt resurskod eller namn på resursen
  - Klicka på Sök
  - Markera resursen
  - Klicka på OK

|     |                         | 💷 Tidbok                                                                                                    |                    |                        |                  |            |   |     |
|-----|-------------------------|----------------------------------------------------------------------------------------------------|--------------------|------------------------|------------------|------------|---|-----|
|     |                         | Personal ORum Ottrustning Endast r     Tillhorghet via RO     Team: Resurskategori: Kod:     GÄHJÄR v SSK v DVM3 | esurskategor<br>Fi | ri<br>örnamn:          |                  | Efternamn: | ] | Sök |
|     |                         | Namn Kod Kategori<br>HSP3 DVM3 SSK                                                                               |                    |                        |                  |            |   |     |
|     | 🕮 Gene                  | rerar tider                                                                                                    |                    |                        |                  | -          |   |     |
|     | * Fr.o.m.:<br>* T.o.m.: |                                                                                                    | 44                 | 2021-1<br>2021-1       | 1-01 1<br>1-07 7 |            |   |     |
| Ó   | * Tidbok:<br>Schemam    | all:                                                                                                    | DVM<br>DVM         | l test GÄ<br>l test GÄ |                  |            |   |     |
| S   | Detta sch               | nema tillåter sen resurskoppling.                                                                                |                    |                        | Befintliga       |            |   |     |
|     | Om resu<br>tider enli   | rs är vald simuleras och sparas<br>gt schemat med denna resurs.                                                  |                    |                        | Simulera         |            |   |     |
| 102 | TORGEI                  | R ANN-KATRIN                                                                                                    | Q                  | 2 🗙                    | Spara (4 tider)  |            |   |     |
| F   | ✓ Inklud                | era helgdagar<br>:ra undantagsdatum                                                                              |                    |                        |                  |            |   |     |
|     |                         | nå Refintliga                                                                                                    |                    |                        |                  |            |   |     |

Klicka på Befintliga
 Klicka på Simulera

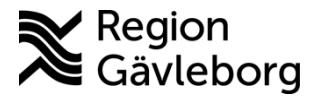

Dokumentnamn: Min vård Gävleborg - ELVIS, hantering tidbok

Dokument ID: 09-616192

Giltigt t.o.m.: 2024-04-19

Revisionsnr: 2

• Informationsfönster visas:

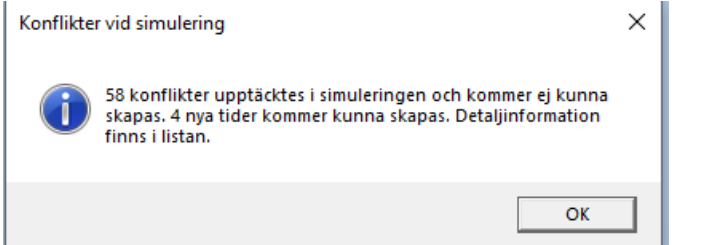

Texten betyder att vi har valt att uppdatera den valda tidboken/schemamallen för teamet för redan skapade tider och att endast 4 tider kommer kunna skapas. Alltså de tider vi tog bort och lade till i stegen ovan.

• Klicka på **OK** 

Tidboken till höger ser då ut så här:

|            |        |    | <u> </u> |       |       |    |                                                                                                    |                 |                    |                          | - |
|------------|--------|----|----------|-------|-------|----|----------------------------------------------------------------------------------------------------|-----------------|--------------------|--------------------------|---|
| 2021-11-05 | Fredag | DM | ALLMBUS  | 09:30 | 10:00 | 30 | <ul><li>✓</li></ul>                                                                                                    |                 | TORGEIR ANN-KATRIN | Konflikt - kan ej sparas | Ĩ |
| 2021-11-05 | Fredag |    |          | 10:00 | 10:30 | 30 |                                                                                                    | DVM test GÄBARN | Tolagen, Anders    |                          |   |
| 2021-11-05 | Fredag |    |          | 10:00 | 10:30 | 30 | <ul> <li>Image: A start of the start of the start of</li></ul> |                 | TORGEIR ANN-KATRIN |                          | ١ |
| 2021-11-05 | Fredag |    |          | 10:30 | 11:00 | 30 |                                                                                                    | DVM test GÄBARN | Tolagen, Anders    |                          |   |
| 2021-11-05 | Fredag |    |          | 10:30 | 11:00 | 30 | <ul> <li>Image: A start of the start of the start of</li></ul> |                 | TORGEIR ANN-KATRIN |                          | 1 |
| 2021-11-05 | Fredag |    |          | 11:00 | 11:30 | 30 |                                                                                                    | DVM test GÄBARN | Tolagen, Anders    |                          | l |
| 2021-11-05 | Fredag |    |          | 11:00 | 11:30 | 30 | <ul> <li>Image: A start of the start of the start of</li></ul> |                 | TORGEIR ANN-KATRIN |                          | 1 |
| 2021-11-05 | Fredag |    |          | 11:30 | 12:00 | 30 |                                                                                                    | DVM test GÄBARN | Tolagen, Anders    |                          | l |
| 2021-11-05 | Fredag |    |          | 11:30 | 12:00 | 30 | <ul><li>✓</li></ul>                                                                                                    |                 | TORGEIR ANN-KATRIN |                          | J |
| 2021-11-05 | Fredag | Å  |          | 13:00 | 13:30 | 30 |                                                                                                    | DVM test GÄBARN | Tolagen, Anders    |                          |   |
| 2021-11-05 | Fredag | DM | ALLMBUS  | 13:00 | 13:30 | 30 | <ul> <li>Image: A start of the start of the start of</li></ul> | DVM test GÄBARN | Torgeir Ann-Katrin |                          | 0 |
| 2021-11-05 | Fredag | DM | ALLMBUS  | 13:00 | 13:30 | 30 | <ul><li>✓</li></ul>                                                                                                    |                 | TORGEIR ANN-KATRIN | Konflikt - kan ej sparas |   |

Rosa raderna är de tider som tillhör resursen vi valde.

I kolumnen längst till höger visas det en kommentar "konflikt- kan ej sparas" för tider som vi inte har ändrat.

De rader som det inte står en kommentar i är de tider som vi skapat om till webtider.

o Klicka på Spara

Då blir listan grön och man ser en bock rutan för kolumnen *Webtid* för de tider som gjordes om till webtid.

|               | for de ti  | der son  | n gjoi | rdes on | n till | web   | tid.      |        |                 |                    |
|---------------|------------|----------|--------|---------|--------|-------|-----------|--------|-----------------|--------------------|
|               | Datum      | Veckodag | Bestyp | Orsak   | Fr.om  | T.o.m | Intervall | Webtid | Tidbok          | Resurs             |
| <b>S</b>      | 2021-11-05 | Fredag   |        |         | 10:00  | 10:30 | 30        | <      | DVM test GÄBARN | Torgeir Ann-Katrin |
| ~             |            |          |        |         |        |       |           |        |                 |                    |
| $\cdot \circ$ |            |          |        |         |        |       |           |        |                 |                    |
| 010           |            |          |        |         |        |       |           |        |                 |                    |
| 107           |            |          |        |         |        |       |           |        |                 |                    |
|               |            |          |        |         |        |       |           |        |                 |                    |
|               |            |          |        |         |        |       |           |        |                 |                    |
|               |            |          |        |         |        |       |           |        |                 |                    |

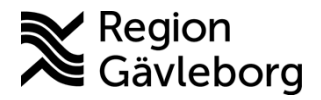

Dokumentnamn: Min vård Gävleborg - ELVIS, hantering tidbok

Dokument ID: 09-616192

Giltigt t.o.m.: 2024-04-19

Revisionsnr: 2

#### 3.2.4. Ta bort webtid direkt i tidboken

Högerklicka på tiden och välj Ta bort tid (även tidboksmarkörer tas bort om det finns på tiden)

| <ul> <li>Pela tid i nytt intervall<br/>Stå ihop tider<br/>Visa tilgångliga resurser<br/>Visa tilgångliga resurser<br/>Visa tilgångliga resurser<br/>Utanför denna tidbok/<br/>Boka patientgrupp<br/>Snabbola<br/>Stat som primär resurs<br/>Spårra tid<br/>Boka patientgrupp<br/>Snabbola<br/>Stat som primär resurs<br/>Spårra tid<br/>Boka patientgrupp<br/>Snabbola<br/>Stat som primär resurs<br/>Spårra tid<br/>Boka patientgrupp<br/>Snabbola<br/>Stat som primär resurs<br/>Spårra tid<br/>Boka patientgrupp<br/>Snabbola<br/>Stat som primär resurs<br/>Spårra tid<br/>Boka patientgrupp<br/>Snabbola<br/>Stat som primär resurs<br/>Spårra tid<br/>Boka patientgrupp<br/>Snabbola<br/>Stat som primär resurs<br/>Spårra tid<br/>Boka patientgrupp<br/>Snabbola<br/>Stat som primär resurs<br/>Spårra tid<br/>Stat som primär resurs<br/>Spårra tid<br/>Stat som primär resurs<br/>Spårra tid<br/>Stat som primär resurs<br/>Stat som primär resurs</li></ul> |                  | 09:30 D\         | V ALLMKARD    | า                                                 |                                       |
|----------------------------------------------------------------------------------------------------|------------------|------------------|---------------|---------------------------------------------------|---------------------------------------|
| Ski hop tider<br>Visa tilgångliga resurser<br>Visa tilgångliga resurser<br>Utas tilgångliga resurser<br>Utas tilgångliga resurser<br>Boka patientigrupp<br>Snæboka<br>Sitt som primär resurs<br>Spåra tid<br>andra tidboksmarkor Högerklicka på tiden igen och välj Lägg till tid 12 <sup>20</sup> • Högerklicka på tiden igen och välj Lägg till tid 12 <sup>20</sup> • Ange hur lång tiden ska vara • Klicka på OK Tistsau, Evis • Tiden som läggs till saknar jordglob och de ev. tidboksmarkörer som fanns när tiden togs bort                                                                                                    |                  |                  |               | Dela tid i nytt intervall                         |                                       |
| <ul> <li>Visa tillgängliga resurser<br/>Visa tillgängliga resurser (utanför denna tidbok)<br/>Ta bott resurser<br/>Boka patientgrupp<br/>Stabboka</li> <li>Statt som primär resurs</li> <li>Spärra tid<br/>Tadota tidboksmarkör</li> <li>Högerklicka på tiden igen och välj Lägg till tid</li> <li>Ange hur lång tiden ska vara</li> <li>Klicka på OK</li> <li>TST300.Elvis</li> </ul>                                                                                                    |                  |                  |               | Slå ihop tider                                    |                                       |
| <ul> <li>Visa tillgångliga resurser (utanför denna tidbok)<br/>Ita bort resurser<br/>Boka patientgrupp<br/>Snabboka<br/>Stit som primär resurs<br/>Spära tid<br/>Ta bort tid<br/>Andra tidboksmarkör     </li> <li>Högerklicka på tiden igen och välj Lägg till tid<br/>12<sup>00</sup> <ul> <li>Ange hur lång tiden ska vara</li> <li>Klicka på OK</li> <li></li></ul></li></ul>                                                                                                    |                  |                  |               | Visa tillgängliga resurser                        | 1                                     |
| <ul> <li>a bort resurser</li> <li>Boka patientgrupp</li> <li>Snabboka</li> <li>Sitt som primär resurs</li> <li>Spära tid</li> <li>Andra tidboksmarkör</li> <li>Ange hur lång tiden igen och välj Lägg till tid</li> <li>Ange hur lång tiden ska vara</li> <li>Klicka på OK</li> <li>Tistson_Elvis</li> <li>Tiden som läggs till saknar jordglob och de ev. tidboksmarkörer som fanns när tiden togs bort</li> </ul>                                                                                                    |                  |                  |               | Visa tillgängliga resurser (utanför denna tidbok) | 0                                     |
| <ul> <li>Boka patientgrupp<br/>Snabboka<br/>Sitt som primär resurs<br/>Spära tid<br/>Andra tidboksmarkor</li> <li>Högerklicka på tiden igen och välj Lägg till tid<br/>1200<br/>0 Ange hur lång tiden ska vara</li> <li>Klicka på OK<br/>TSTS30, Elvis</li> <li>TSTS30, Elvis</li> <li>Tiden som läggs till saknar jordglob och de ev. tidboksmarkörer<br/>son fanns när tiden togs bort<br/>12<sup>00</sup></li> </ul>                                                                                                    |                  |                  |               | Ta bort resurser                                  | Д.                                    |
| <ul> <li>Snabboka<br/>Sitt som primär resurs<br/>spärra tid<br/>i ta bort tid<br/>Andra tidboksmarkor</li> <li>Högerklicka på tiden igen och välj Lägg till tid<br/>12<sup>00</sup> <ul> <li>Ange hur lång tiden ska vara</li> <li>Klicka på OK</li> <li>TST530, Elvis</li> <li>Taggitil ny tid</li></ul></li></ul>                                                                                                    |                  |                  |               | Boka patientgrupp                                 |                                       |
| <ul> <li>Sitt som primår resus</li> <li>Spåra tid</li> <li>Flögerklicka på tiden igen och välj Lägg till tid</li> <li>Ange hur lång tiden ska vara</li> <li>Klicka på OK</li> <li>Tistson Evis</li> <li>Tigg till nytd</li> <li>Besökstyp: vis</li> <li>Tiden som läggs till saknar jordglob och de ev. tidboksmarkörer som fanns när tiden togs bort</li> <li>12<sup>00</sup></li> </ul>                                                                                                    |                  |                  |               | Snabboka                                          |                                       |
| <ul> <li>Spärra tid<br/>Is bort tid<br/>Andra tidboksmarkör     </li> <li>Högerklicka på tiden igen och välj Lägg till tid         <ul> <li>agg till tid</li> <li>Ange hur lång tiden ska vara</li> <li>Klicka på OK             </li> <li>TSTSRU_Elvis         </li> </ul> </li> <li>o Tiden som läggs till saknar jordglob och de ev. tidboksmarkörer som fanns när tiden togs bort             <ul> <li>12<sup>00</sup></li> <li>T200</li> </ul> </li> </ul>                                                                                                    |                  |                  |               | Sätt som primär resurs                            | 2.0                                   |
| <ul> <li>Högerklicka på tiden igen och välj Lägg till tid</li> <li>Ange hur lång tiden ska vara</li> <li>Klicka på OK</li> <li>Tstrave for an ktime i tiden ska vara</li> <li>Tstrave for an ktime i tiden ska vara</li> <li>Tiden som läggs till saknar jordglob och de ev. tidboksmarkörer som fanns när tiden togs bort</li> <li>12<sup>00</sup></li> </ul>                                                                                                    |                  |                  |               | Spärra tid                                        |                                       |
| <ul> <li>Högerklicka på tiden igen och välj Lägg till tid</li> <li>12<sup>00</sup>/<sub>30</sub></li> <li>Ange hur lång tiden ska vara</li> <li>Klicka på OK</li> <li>Tstss0.Elvis</li> <li>Tiden som läggs till saknar jordglob och de ev. tidboksmarkörer som fanns när tiden togs bort</li> <li>12<sup>00</sup>/<sub>12</sub></li> </ul>                                                                                                    |                  |                  |               | Ta bort tid                                       |                                       |
| <ul> <li>Högerklicka på tiden igen och välj Lägg till tid</li> <li>1200</li> <li>ange hur lång tiden ska vara</li> <li>Klicka på OK</li> <li>TESTS30_EIvis</li> <li>Tiden som läggs till saknar jordglob och de ev. tidboksmarkörer som fanns när tiden togs bort</li> <li>1200</li> </ul>                                                                                                    |                  |                  |               | Ändra tidboksmarkör                               |                                       |
| <ul> <li>12<sup>00</sup> <ul> <li>Ange hur lång tiden ska vara</li> <li>Klicka på OK</li> <li>TST30_Evis</li> <li>Tigg till ny tid</li> <li>Fr.om. kl: 12:30</li> <li>Besökstyp: 0rsøk: 0</li> <li>Tiden som läggs till saknar jordglob och de ev. tidboksmarkörer som fanns när tiden togs bort</li> <li>12<sup>00</sup> </li></ul> </li> </ul>                                                                                                    | $\triangleright$ | Höger            | klicka på     | tiden igen och välj Lägg till                     | tid                                   |
| <ul> <li>Ange hur lång tiden ska vara</li> <li>Klicka på OK         TST530_Elvis     </li> <li>Tagg till ny tid         Tom kt: Tom kt:</li></ul>                                                                                                    |                  | 12 <sup>00</sup> |               |                                                   |                                       |
| <ul> <li>Ange hur lång tiden ska vara</li> <li>Klicka på OK         TEST530_Elvis     </li> <li>Tiden som läggs till saknar jordglob och de ev. tidboksmarkörer som fanns när tiden togs bort         12<sup>00</sup> </li> </ul>                                                                                                    |                  | 30               |               | Lägg till tid                                     |                                       |
| <ul> <li>Klicka på OK</li> <li>TEST330_Elvis</li> <li>Igg till ny tid</li> <li>Igg till ny tid</li> <li>Igg till</li></ul>                                                                                                    |                  | 0                | Ange hu       | r lång tiden ska vara                             |                                       |
| <ul> <li>THOME PE ONE</li> <li>TEST330_Elvis</li> <li>Lägg till ny tid</li> <li>Tom kl:</li> <li>12:30</li> <li>Besökstyp:</li> <li>Orsak:</li> <li>OK Avbryt</li> </ul> O Tiden som läggs till saknar jordglob och de ev. tidboksmarkörer som fanns när tiden togs bort 12 <sup>00</sup>                                                                                                    |                  | 0                | Klicka n      | å OK                                              | 2                                     |
| <ul> <li>Consideration of the second second sec</li></ul>                                                                                                    |                  | Ũ                | TEST530_Elvis | ×                                                 |                                       |
| <ul> <li>Comparing the second second sec</li></ul>                                                                                                    |                  |                  | l Bag till n  |                                                   | 2                                     |
| <ul> <li>Fr.o.m. kl: To.m. kl: T2:30</li> <li>Besökstyp: Orsak: Orsak: OK Avbryt</li> <li>Tiden som läggs till saknar jordglob och de ev. tidboksmarkörer som fanns när tiden togs bort 12<sup>00</sup></li> </ul>                                                                                                    |                  |                  |               |                                                   |                                       |
| <ul> <li>Tiden som läggs till saknar jordglob och de ev. tidboksmarkörer som fanns när tiden togs bort</li> <li>12<sup>00</sup></li> </ul>                                                                                                    |                  |                  | Fr.o.m. kl:   | T.o.m kt:                                         |                                       |
| <ul> <li>OK Avbryt</li> <li>OK Avbryt</li> <li>Tiden som läggs till saknar jordglob och de ev. tidboksmarkörer som fanns när tiden togs bort</li> <li>12<sup>00</sup> 1200</li> </ul>                                                                                                    |                  |                  | 12:00         | 12:30                                             |                                       |
| <ul> <li>OK Avbryt</li> <li>Tiden som läggs till saknar jordglob och de ev. tidboksmarkörer som fanns när tiden togs bort</li> <li>12<sup>00</sup> 1200</li> </ul>                                                                                                    |                  |                  | Besökstyp:    | Orsak:                                            |                                       |
| <ul> <li>OK Avbryt</li> <li>Tiden som läggs till saknar jordglob och de ev. tidboksmarkörer som fanns när tiden togs bort</li> <li>12<sup>00</sup> 1200</li> </ul>                                                                                                    |                  |                  |               |                                                   |                                       |
| <ul> <li>Tiden som läggs till saknar jordglob och de ev. tidboksmarkörer som fanns när tiden togs bort</li> <li>12<sup>00</sup></li> </ul>                                                                                                    |                  |                  |               | OK Avbryt                                         |                                       |
| $\circ$ 1 iden som laggs till saknar jordgjob och de ev. tidboksmarkorer<br>som fanns när tiden togs bort<br>$12^{00}$                                                                                                    |                  | _                | Tidan         |                                                   | a ala dia ary di dla algana antai arg |
| som tanns när tiden togs bort                                                                                                    |                  | 0                | i iden so     | m laggs till saknar jordglob                      | och de ev. tidboksmarkorer            |
| 12 00                                                                                                    |                  |                  | som tani      | is nar tiden togs bort                            |                                       |
|                                                                                                    |                  |                  | 12.00         |                                                   |                                       |

Kom ihåg att webtider endast kan läggas till via Tidbok underhåll.

# 4.

5.

# Plan för kommunikation och implementering

Dokumentet kommer att ligga tillgängligt på Plexus samt via Dokumentsök.

# Dokumentinformation

| Helena Bergman, systemförvaltare, IT-förvaltning           |
|------------------------------------------------------------|
| Emil Jingstål, systemförvaltare, IT-förvaltning            |
| Ingela Wejåker, systemförvaltare IT-förvaltning            |
| Elin Johansson Hultman, e-hälsoutvecklare, VO Digital vård |
| Linda Angermund Holmgren, objektförvaltare, IT-förvaltning |
|                                                            |